# VPN setting (for Android based devices)

#### **Step 1** Entering Settings-More

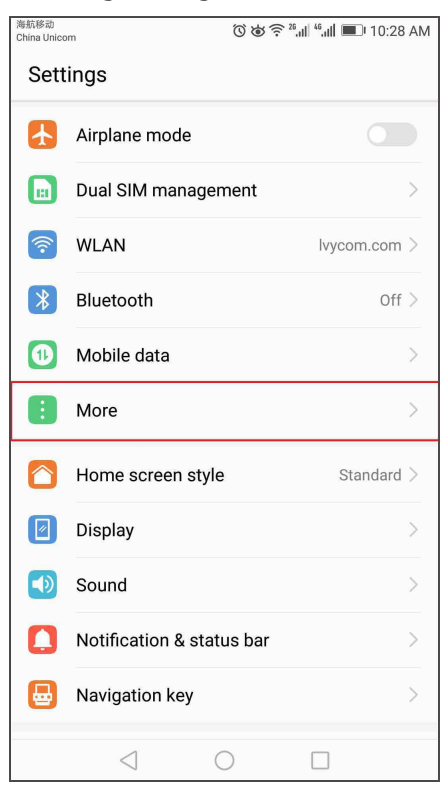

### Step 2 Click on "VPN"

| China Unicom<br>China Telecom | () () () () () () () () () () () () () ( | 2:40 PM |
|-------------------------------|------------------------------------------|---------|
| ≡ More                        |                                          |         |
| Mobile network                |                                          | >       |
| Tethering & portal            | ble hotspot                              | >       |
| Link+ live update             |                                          | >       |
| VPN                           |                                          | >       |
| CALLING NETWORK               |                                          |         |
| Enable 4G                     |                                          |         |
|                               |                                          |         |
|                               |                                          |         |
|                               |                                          |         |
|                               |                                          |         |
|                               |                                          |         |
|                               |                                          |         |
|                               |                                          |         |
| $\triangleleft$               | 0                                        |         |

| China Unicom<br>China Telecom | © ७ कि कि <sup>25</sup> ﷺ ■ 2:41 PM |
|-------------------------------|-------------------------------------|
| 🔶 VPN                         |                                     |
|                               |                                     |
|                               |                                     |
|                               |                                     |
|                               | От                                  |
|                               | No VPN networks                     |
|                               |                                     |
|                               |                                     |
|                               |                                     |
|                               |                                     |
|                               | ADD VPN NETWORK                     |
|                               | 1 O 🗆                               |

## Step 3 Click on "ADD VPN NETWORK"

#### Step 4 Edit VPN network

- 1) Name: Any name will be OK. "lvycom" below is just an example.
- 2) Type: PPTP
- 3) Server Address: vpn.lvycom.com
- 4) Turn on "PPP encryption (MPPE)"

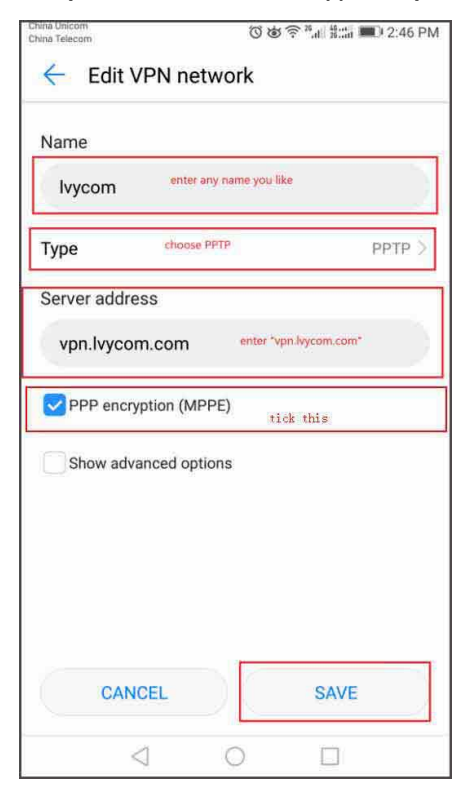

| China Unicom<br>China Telecom |        | ©\$\$\$\$\$" | 8::::i 💷 2:46 PM |
|-------------------------------|--------|--------------|------------------|
| VPN                           |        |              |                  |
| lvycom                        |        |              | >                |
|                               |        |              |                  |
|                               |        |              |                  |
|                               |        |              |                  |
|                               |        |              |                  |
|                               |        |              |                  |
|                               |        |              |                  |
|                               |        |              |                  |
|                               |        |              |                  |
|                               |        |              |                  |
|                               |        |              |                  |
|                               |        |              |                  |
|                               |        |              |                  |
|                               |        |              |                  |
|                               | Add VP | N network    |                  |
|                               |        | 0 E          |                  |

## **Step 5** Click on the VPN network you just added

Step 6 Enter user name and password given to you, then click on "connect"

| China Unicom<br>China Telecom | ⑥谢奈 <sup>26</sup> .Ⅲ <sup>46</sup> Ⅱ ■ 2:47 PM   |
|-------------------------------|--------------------------------------------------|
| ← Connee                      | ct to lvycom                                     |
| Username                      |                                                  |
|                               | enter username & password<br>given by the seller |
| Password                      |                                                  |
|                               | B                                                |
| Save accour                   | t information                                    |
| Always-on V                   | PN                                               |
|                               |                                                  |
|                               |                                                  |
|                               |                                                  |
|                               |                                                  |
|                               |                                                  |
|                               |                                                  |
|                               |                                                  |
|                               |                                                  |
| CANCE                         |                                                  |
| $\triangleleft$               | 0                                                |

**Step 7** When the **WPN** mark or a key appears on the upper screen, the VPN is connected.

| China Unicom<br>China Telecom | () 성 <mark>여 <sup>28</sup>대 51대 </mark> 교 2:48 PM |
|-------------------------------|---------------------------------------------------|
| ← VPN                         |                                                   |
| lvycom<br>Connected           | >                                                 |
|                               |                                                   |
|                               |                                                   |
|                               |                                                   |
|                               |                                                   |
|                               |                                                   |
|                               |                                                   |
|                               |                                                   |
|                               |                                                   |
|                               |                                                   |
|                               |                                                   |
|                               |                                                   |
|                               |                                                   |
|                               | Add VPN network                                   |
| $\triangleleft$               | 0                                                 |